# Romeo for Edison Controller SKU: DFR0331

### Contents

- 1 Introduction
- 2 Specification
- 3 Application
- 4 Pinout Diagram
- 5 Tutorial
  - 5.1 Romeo for Edison Controller Quick Start5.1.1 A.The Construction of the Hardware Environment
    - 5.1.1.1 Hardware Connection Diagram 5.1.2 B.The Construction of the Software

Environment

- 5.1.2.1 Operating System
- 5.1.2.2 Compile Environment
- 5.2 Romeo for Edison Controller Typical Applications

5.2.1 Digital Application

- 5.2.1.1 A.LED Blink
- 5.2.1.2 B.Button Test
- 5.2.1.3 C.Servo Control
- 5.2.1.4 D.Motor Control
- 5.2.2 Analog Application
- 5.2.2.1 A.Analog Read
- 6 Atmega8 Firmware Upgrade
- 7 FAQ
- 8 Development Tools

# Introduction

Romeo for Intel Edison is a multi-purpose, all-in-one development platform based on Intel Edison and Arduino SoC. It is especially designed to be useful for robotics applications. Romeo for Intel Edison is compatible with Arduino open source platform and Linux, and supports Java and C development environment. Users are able to extend this platform with thousands of existing shields and modules such as switches, sensors, LEDs, servos, motors easily with Romeo for Intel Edison. It can also be used as a standalone communication platform for software like flash, processing, Max/MSP and VVVV. The integrated 2 way DC motor driver and wireless capability allows you to start your project immediately without the need of any additional motor driver or wireless shield. The Romeo for Intel Edison inherits all functions of the Romeo all-in-one controller by integrating powerful functions the Intel Edison board possesses. You can describe it as a control board specially designed for robotics applications, carrying the powerful gene of Intel Edison and being compatible with Arduino.

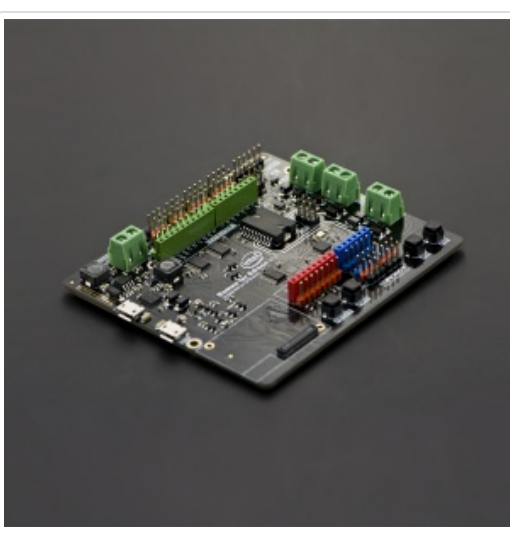

(/wiki/index.php/File:DFR0331\_PD.JPG) Romeo for Edison Controller

**NOTE**: According to the Arduino IDE version update and Intel update, the wiki might be out of date, you could visit FAQ (https://www.dfrobot.com/wiki/index.php? title=Romeo\_for\_Edison\_Controller\_SKU:\_DFR0350#FAQ) for proper solution.

### Specification

| *Operating Voltage            | :5V          |
|-------------------------------|--------------|
| *Output Voltage               | :5V/3.3V     |
| *Input Voltage(limits)        | :6-20V       |
| *Digital I/O pins             | :14          |
| *Analog I/O pins              | :6           |
| *DC Current per I/O Pin       | :10mA        |
| *Motor Driver Constant Curren | t:2 x 2A     |
| *Size                         | :100x88x15mm |
|                               |              |

# Application

- Digital I/O pins :D0-D13, A0-A5
- PWM Output interface :4 (Digital pins D3, D5, D6 and D9)
- Support USB power and external power supply switch
- Support SPI program port
- Support 1 x I2C interface
- Support 2 way motor drive (Peak Current: 2A)
- Support Broadcom 43340 802.11 a/b/g/n dual band (2.4G and 5GHz) WiFi
- Support Bluetooth 4.0

### **Pinout Diagram**

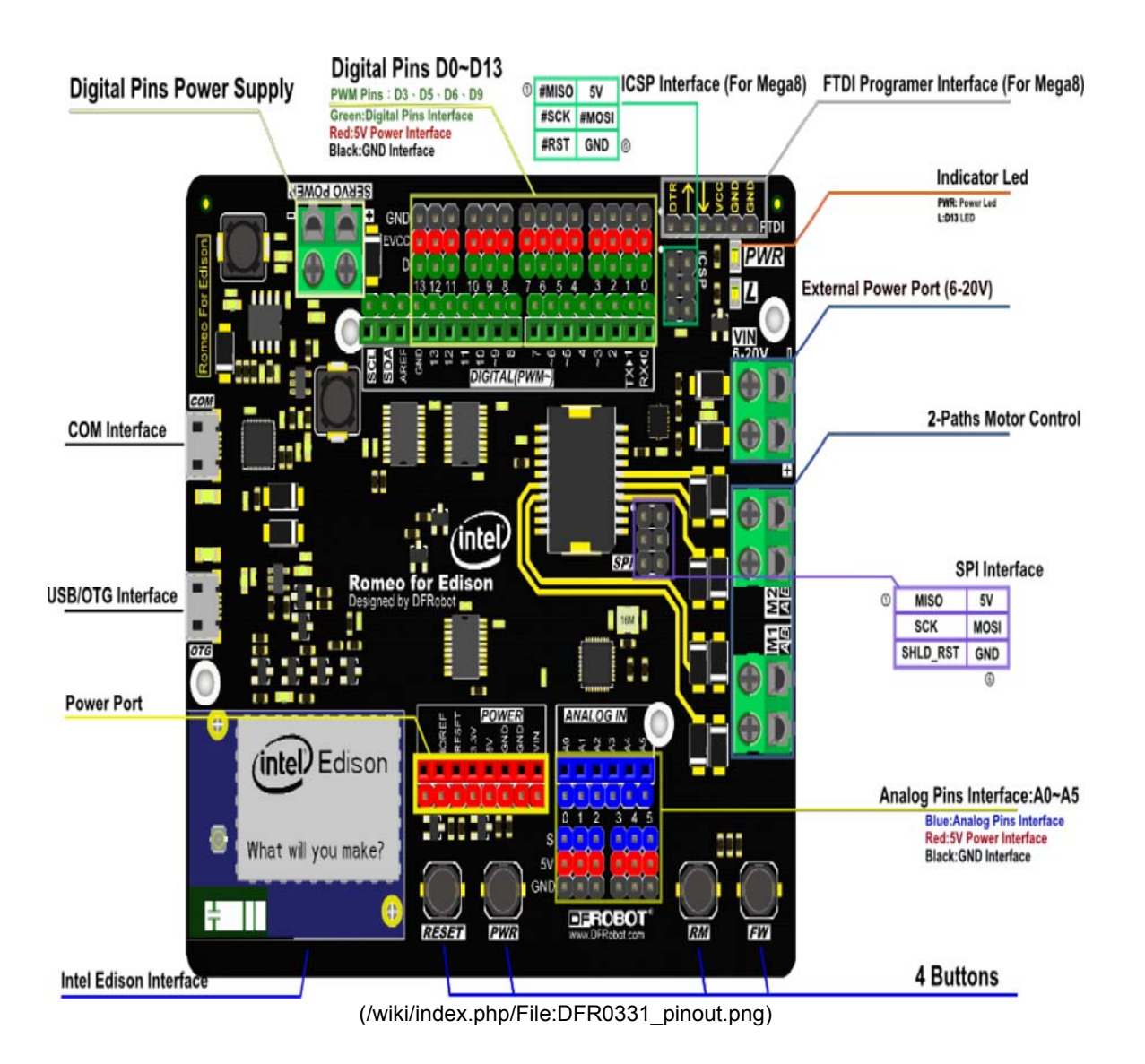

### Tutorial

### Romeo for Edison Controller Quick Start

A.The Construction of the Hardware Environment

Part List:

- Romeo for Edison x1
- Edison module x1
- micro USB x1
- Computer x1

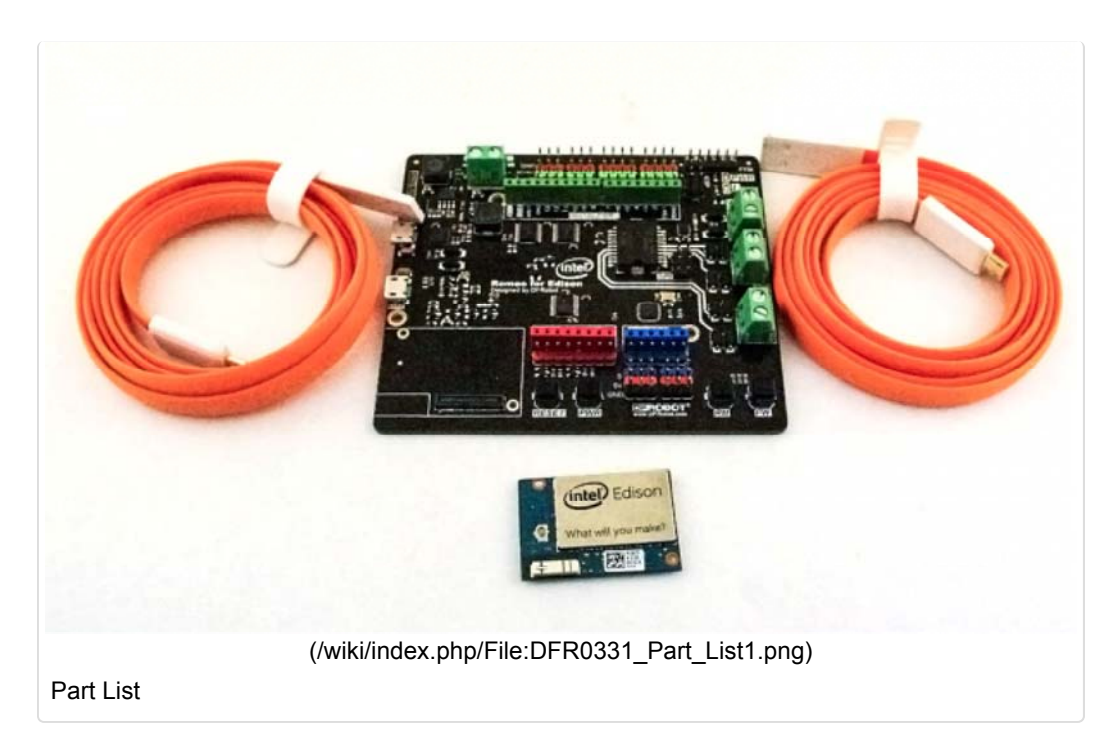

#### Hardware Connection Diagram

| (/wiki/index.php/File:DFR0331_PC_connection1.png)<br>Hardware Connection Diagram |
|----------------------------------------------------------------------------------|

### B.The Construction of the Software Environment

Operating System

Windows 8.1

Compile Environment

#### A.Edison Arduion IDE

Download Edison Arduion IDE(winwos version) (https://communities.intel.com/docs/DOC-23242)

Extract to your local folder.

NOTE: There is a bug with Edison Arduion IDE, you have to change your PC location to U.S to avoid IDE FC.

| Control Panel>Change data | , time or number | formats>Format> | >English(United | States) |
|---------------------------|------------------|-----------------|-----------------|---------|
|---------------------------|------------------|-----------------|-----------------|---------|

| ð       |                                 | Region                   | ×   |
|---------|---------------------------------|--------------------------|-----|
| Formats | Location                        | Administrative           |     |
| Format: |                                 |                          | 1   |
| English | (United                         | States) 🗸                |     |
|         |                                 |                          | • 1 |
| Langua  | <u>ge prefere</u><br>und time f | ences                    |     |
| Short   | date:                           | M/d/see                  |     |
| Lang    | date.                           |                          |     |
| Long    | date:                           |                          |     |
| Short   | time:                           | h:mm tt                  |     |
| Long    | time:                           | h:mm:ss tt 🗸             |     |
| First d | ay of wee                       | k: Sunday 🗸              |     |
| Examp   | oles                            |                          |     |
| Short   | date:                           | 1/23/2015                |     |
| Long    | date:                           | Friday, January 23, 2015 |     |
| Short   | time:                           | 11:39 AM                 |     |
| Long    | time:                           | 11:39:10 AM              |     |
|         |                                 | Additional settings      |     |
|         |                                 | OK Cancel App            | ly  |
|         |                                 |                          |     |

(/wiki/index.php/File:DFR0331\_Postition.png)

Open Edison Arduion IDE

#### **B.Install Driver**

Download FTDI drivers (http://www.ftdichip.com/Drivers/CDM/CDM%20v2.10.00%20WHQL% 20Certified.exe)

Install CDM v2.10.00 WHQL Certified.exe

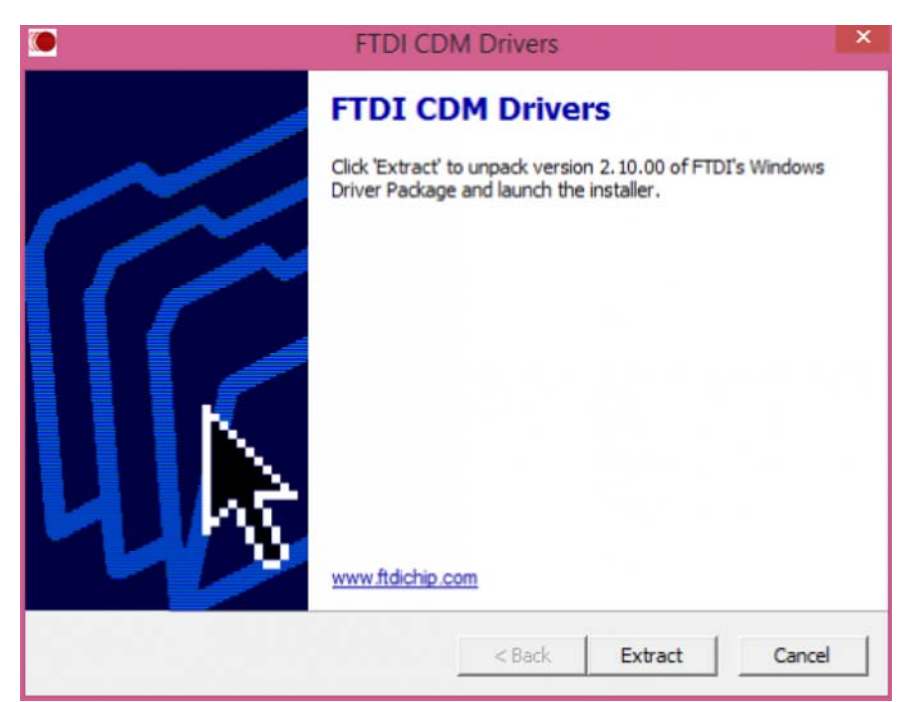

(/wiki/index.php/File:DFR0331\_driver1.png)

| Device Driver Installation Wizard |                                                                    |                                                         |  |  |  |  |
|-----------------------------------|--------------------------------------------------------------------|---------------------------------------------------------|--|--|--|--|
|                                   | Completing the Device Driver<br>Installation Wizard                |                                                         |  |  |  |  |
|                                   | The drivers were successfully installed on this computer.          |                                                         |  |  |  |  |
|                                   | You can now connect your devi<br>came with instructions, please re | ice to this computer. If your device<br>and them first. |  |  |  |  |
|                                   | Driver Name                                                        | Status<br>Ready to use                                  |  |  |  |  |
|                                   | FTDI CDM Driver Packa                                              | Ready to use                                            |  |  |  |  |
|                                   | < Back                                                             | Finish Cancel                                           |  |  |  |  |

(/wiki/index.php/File:DFR0331\_driver2.png)

Download Intel Edison Drivers (https://communities.intel.com/docs/DOC-23242)

### Edison - Software Downloads

由 sjaworski 于 2014-9-5 下午12:30 创建,最后由 intel\_jorge 于 2014-11-14 下午5:35 修改。

#### Package release version Arduino 1.5.3 - Intel 1.0.4

See the Getting Started Guide for step-by-step information on installing the software.

Download the IDE zip file for your operating system (OS). Each OS zip file includes the latest firmware so you can use the IDE to update your board.

| Galileo, Edisor | Jaineo, Edison                                   |                  |                 |           |           |  |  |  |  |
|-----------------|--------------------------------------------------|------------------|-----------------|-----------|-----------|--|--|--|--|
| Link            | IDE Software                                     | Operating System | Intel Board     | File Size | File Type |  |  |  |  |
| Download 🖗      | Arduino Software 1.5.3 - Intel 1.0.4             | Linux 32 Bit     | Galileo, Edison | 145MB     | .tgz      |  |  |  |  |
| Download 🖗      | Arduino Software 1.5.3 - Intel 1.0.4             | Linux 64 Bit     | Galileo, Edison | 149MB     | .tgz      |  |  |  |  |
| Download 🗗      | Arduino Software 1.5.3 - Intel 1.0.4             | Mac OSX          | Galileo, Edison | 112MB     | zip       |  |  |  |  |
| Download 🗗      | Arduino Software 1.5.3 - Intel 1.0.4             | Windows          | Galileo, Edison | 159MB     | .7z       |  |  |  |  |
| Download 🖗      | Intel customized Arduino IDE 1.5.3 (source code) | N/A              | 376MB           | bz2       |           |  |  |  |  |

#### Source files, Image and SDK's, Version: Rel-1-Maint-WW42, Release Notes.

| Link       | Software                     | Operating System | Board  | File Size | File Type | Notes |
|------------|------------------------------|------------------|--------|-----------|-----------|-------|
| Download 🖗 | Edison Yocto complete image  | Linux - Yocto    | Edison | 105MB     | zip       |       |
| Download 🖗 | Edison SDK Linux 32          | Linux            | Edison | 380MB     | zip       |       |
| Download 🖉 | Edison SDK Linux 64          | Linux            | Edison | 382MB     | zip       |       |
| Download 🖗 | Edison SDK Mac OSX           | OSX              | Edison | 347MB     | zip       |       |
| Download 🖻 | Edison SDK Windows 32        | Windows 32       | Edison | 421MB     | zip       |       |
| Download 🖗 | Edison SDK Windows 64        | Windows 64       | Edison | 425MB     | zip       |       |
| Download 🖉 | Edison Linux source files    | Linux            | Edison | 34MB      | .tgz      |       |
| Download 🖗 | Edison GPL/LGPL source files | Linux            | Edison | 603MB     | .tar      |       |

| Driver Software | kriver Software.           |                  |        |           |           |       |  |
|-----------------|----------------------------|------------------|--------|-----------|-----------|-------|--|
| Link            | Software                   | Operating System | Board  | File Size | File Type | Notes |  |
| Download 🛱      | Windows Driver setup 1.0.0 | Windows          | Edison | 9MB       | .exe      |       |  |

For older versions of the software and images (WW36), visit this link .

Note: As Intel is committed to providing support primarily for the latest software and images, we offer access to these older versions for your convenience only.

122759 宣看 🐘 分类: 👰 标签: linux, software, drivers, yocto, edison, arduino sw, arduino software

#### (/wiki/index.php/File:DFR0331\_Edison\_driver.png)

Install Edison Driver

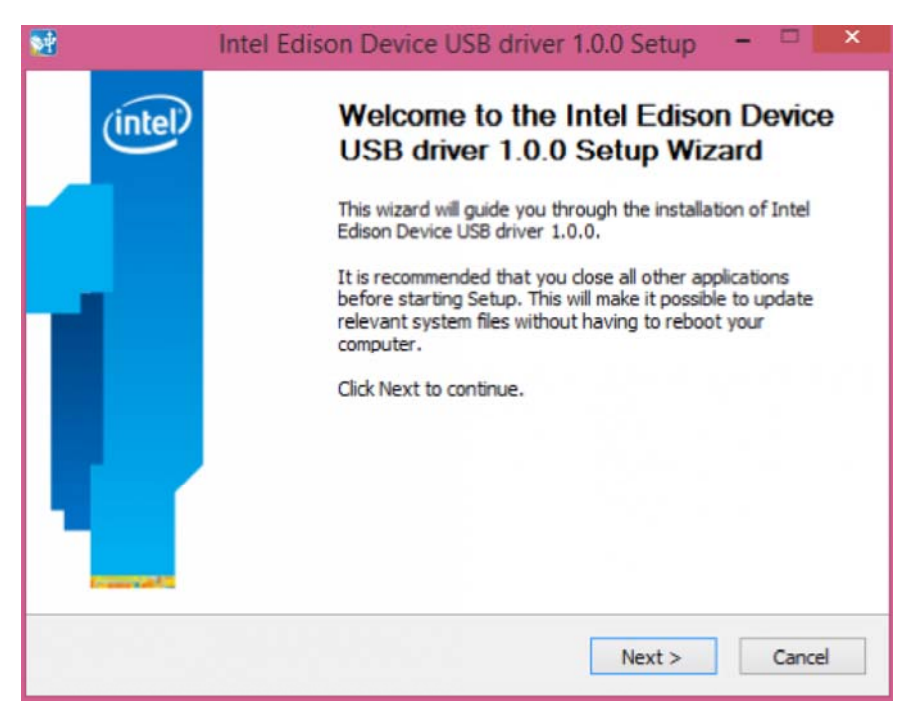

(/wiki/index.php/File:DFR0331\_Edison\_driver1.png)

| 📓 🛛 Intel                                                             | Edison Device                  | USB driver 1.0.     | 0 Setup                                                 | ×                                  |
|-----------------------------------------------------------------------|--------------------------------|---------------------|---------------------------------------------------------|------------------------------------|
| Choose Components<br>Choose which features of<br>you want to install. | of Intel Edison Device         | e USB driver 1.0.0  |                                                         | (intel)                            |
| Check the components y install. Click Next to cont                    | ou want to install ar<br>inue. | nd uncheck the comp | onents you d                                            | on't want to                       |
| Select components to ins                                              | stall:                         | ison device USB d   | Description<br>Position yo<br>over a com<br>see its des | ur mouse<br>ponent to<br>cription, |
| Space required: 18.3MB                                                | ٢                              | >                   |                                                         |                                    |
|                                                                       |                                | < Back              | Next >                                                  | Cancel                             |

(/wiki/index.php/File:DFR0331\_Edison\_driver2.png)

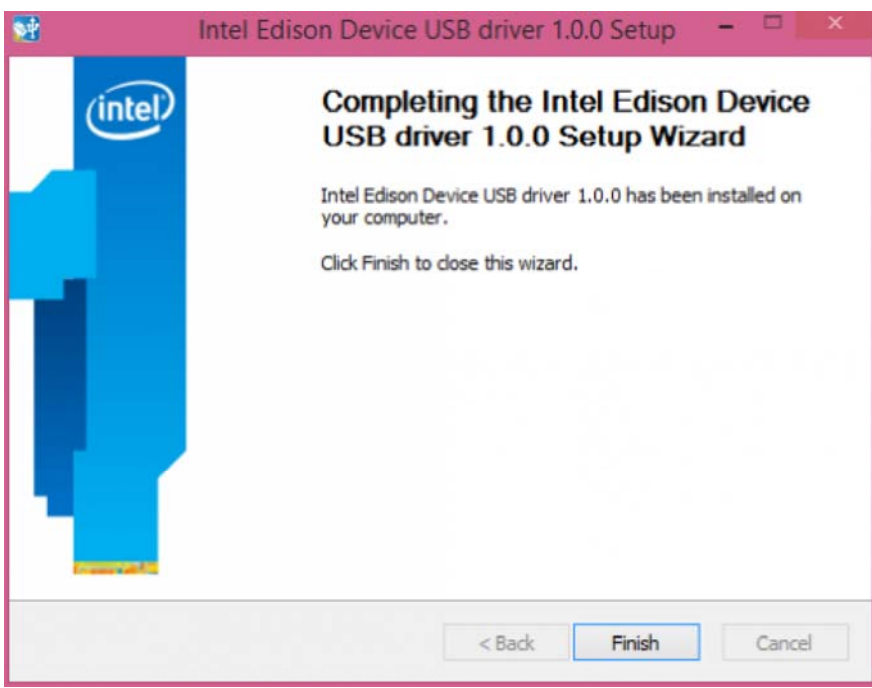

(/wiki/index.php/File:DFR0331\_Edison\_driver3.png)

Open the Device Manager, and check Device Driver

| 4    | Device Manager                                                                                                    | - | х |
|------|----------------------------------------------------------------------------------------------------|---|---|
| File | Action View Help                                                                                                    |   |   |
| ¢    |                                                                                                    |   |   |
|      | Grey Computer Disk drives Disk drives Disk drives Disk drives Disk drives Disk drives Display adapters DVD/CD-ROM drives UDE ATA/ATAPI controllers Computer DE ATA/ATAPI controllers Computer DE ATA/ATAPI controllers Computer De Ata/ATAPI controllers Computer De Ata/ATAPI controllers Computer De Ata/ATAPI controllers Computer De Ata/ATAPI controllers De Ata/ATAPI controllers De Ata/AtaPi controllers De Ata/AtaPi controllers De Ata/AtaPi control |   |   |
|      |                                                                                                    |   |   |

(/wiki/index.php/File:DFR0331\_Edison\_Device\_Manager.png)

#### C.Quick test with the module

Open Edison Arduino IDE and open a sample code "Blink"

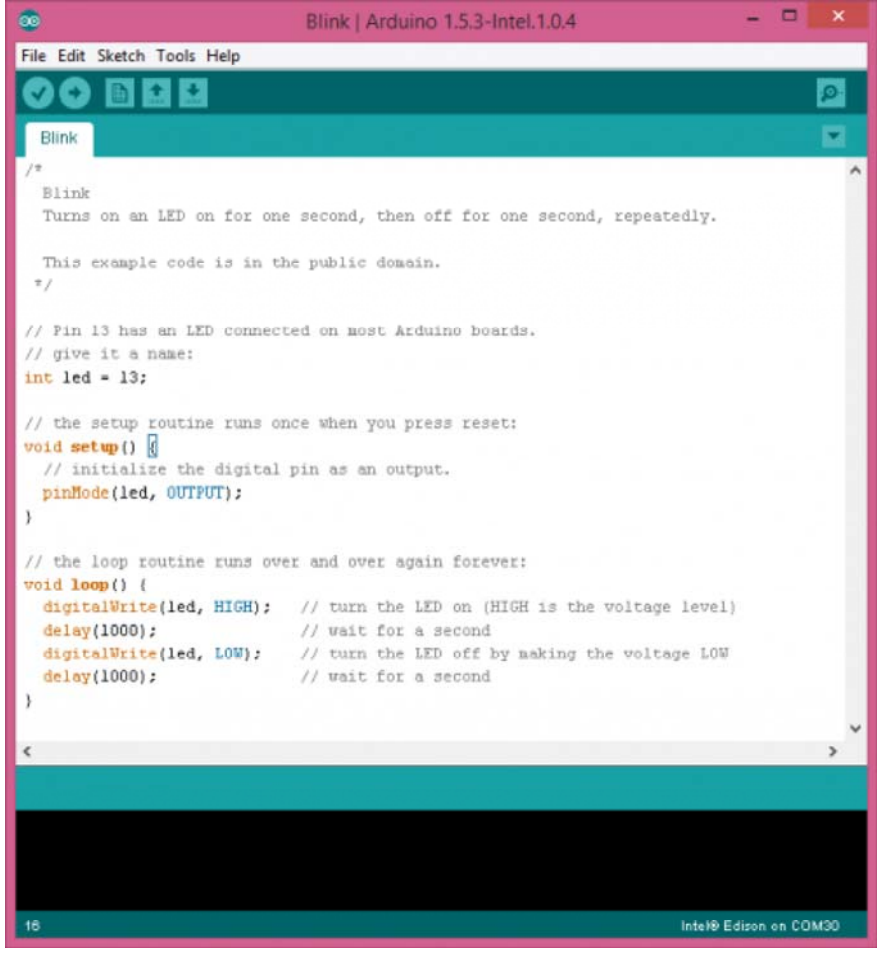

(/wiki/index.php/File:DFR0331\_Edison\_Quicktest\_Blink.png)

Select Tools-->Board-->Intel Edison Select Tools-->Serial Port-->COM xx

|                                                                                                    | Blink   Arduino 1.5.3-1                                                                                                    | ntel.1.0.4                                               | - 🗆 ×                                                                                                    |                                                                                                    |                                                                                                    |                        |
|----------------------------------------------------------------------------------------------------|----------------------------------------------------------------------------------------------------|----------------------------------------------------------|----------------------------------------------------------------------------------------------------|----------------------------------------------------------------------------------------------------|----------------------------------------------------------------------------------------------------|------------------------|
| File Edit Sketch To                                                                                                    | ools Help                                                                                                    |                                                          |                                                                                                    | Blink I Ardu                                                                                                    | ino 1.5.3-Intel.1.0.4                                                                                                    | - 0 X                  |
| 00 🖬                                                                                                    | Auto Format Ctrl+T                                                                                                    |                                                          | File Edit Sketch To                                                                                                    | ols Help                                                                                                    |                                                                                                    |                        |
| Blink<br>/*                                                                                                    | Archive Sketch<br>Fix Encoding & Reload<br>Serial Monitor Ctrl+Shift+M                                                                                                    |                                                          | OO DI<br>Blink                                                                                                    | Auto Format Ctrl-<br>Archive Sketch                                                                                                    | -T                                                                                                    | ۵<br>۲                 |
| Turns on an                                                                                                    | Board +                                                                                                    | Arduino X86 Boards                                       | /*                                                                                                    | Serial Monitor Ctrl-                                                                                                    | +Shift+M                                                                                                    | ^                      |
| This events                                                                                                    | Serial Port                                                                                                    | Intel® Edison                                            | Blink<br>Turns on an                                                                                                    | Schermonicor Curr                                                                                                    | , rana carand vanaata                                                                                                    | dlu                    |
| */                                                                                                    | Programmer >                                                                                                    | Arduino X86 Boards                                       | TATUS OU GU                                                                                                    | Board<br>Serial Port                                                                                                    | COM28                                                                                                    | mrl.                   |
| // Pin 13 has                                                                                                    | Burn Bootloader                                                                                                    | Intel® Galileo                                           | This example                                                                                                    |                                                                                                    | COM20                                                                                                    |                        |
| // give it a name                                                                                                    | ae:                                                                                                    | Intel® Galileo Gen2                                      |                                                                                                    | Programmer                                                                                                    | ,                                                                                                    |                        |
| <pre>// the setup row<br/>void setup() {<br/>// initialize<br/>pinMode(led, u<br/>}<br/>// the loop row<br/>void loop() (<br/>digitalWrite(<br/>delay(1000);<br/>digitalWrite(<br/>delay(1000);<br/>}<br/></pre> | utine runs once when you press rese<br>the digital pin as an output.<br>OUTPUT);<br>tine runs over and over again forev<br>led, HIGH); // turn the LED on (H<br>// wait for a second<br>led, LOW); // turn the LED off b<br>// wait for a second | rt:<br>Mer:<br>IGH is the voltage<br>γ making the voltag | <pre>// give it a namint led = 13;<br/>// the setup rot<br/>void setup() {<br/>// initialize<br/>pinMode(led, ()<br/>}<br/>// the loop rout<br/>void loop() (<br/>digitalWrite(l<br/>delay(1000);<br/>digitalWrite(l<br/>delay(1000);<br/>}<br/>}</pre> | <pre>et:<br/>the runs once when you p<br/>the digital pin as an ou<br/>UUTPUT);<br/>the runs over and over a<br/>(ed, HIGH); // turn the</pre> | press reset:<br>tput.<br>gain forever:<br>LED on (HIGH is the voltage<br>a second<br>LED off by making the voltag<br>a second | level)<br>re LOW       |
|                                                                                                    |                                                                                                    |                                                          | <                                                                                                    |                                                                                                    |                                                                                                    | >                      |
| 15                                                                                                    |                                                                                                    |                                                          |                                                                                                    |                                                                                                    |                                                                                                    |                        |
|                                                                                                    |                                                                                                    |                                                          | 13                                                                                                    |                                                                                                    |                                                                                                    | Intel® Edison on COM30 |

(/wiki/index.php/File:DFR0331\_Edison\_Quicktest\_Board.png)

When the uploading has been finished, the LED will be flashing once a second.

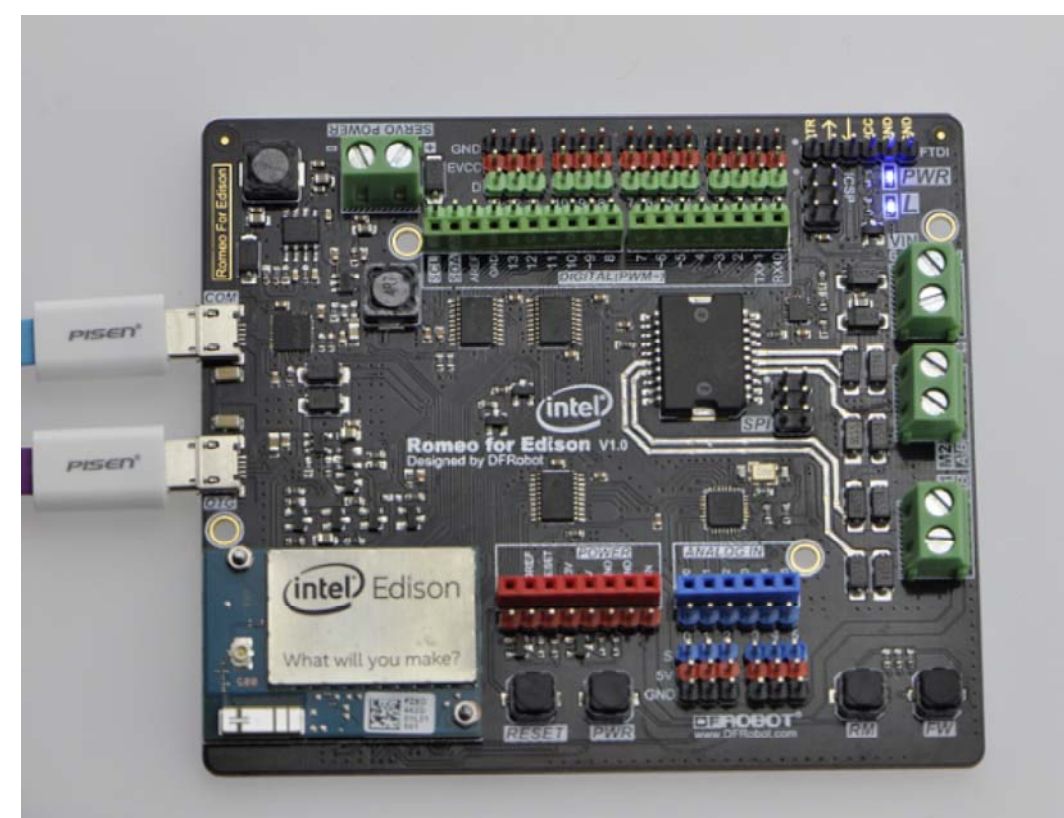

(/wiki/index.php/File:DFR0331\_Edison\_Quicktest\_Board\_Blink.png)

### Romeo for Edison Controller Typical Applications

### **Digital Application**

A.LED Blink

Part List and Hardware Connection:

- Micro USB cable x1
- Romeo for Edison Controller x1
- Intel® Edison x1
- Digital Piranha LED light module (https://www.dfrobot.com/index.php? route=product/product&product\_id=632&search=led&description=true&page=5) x1

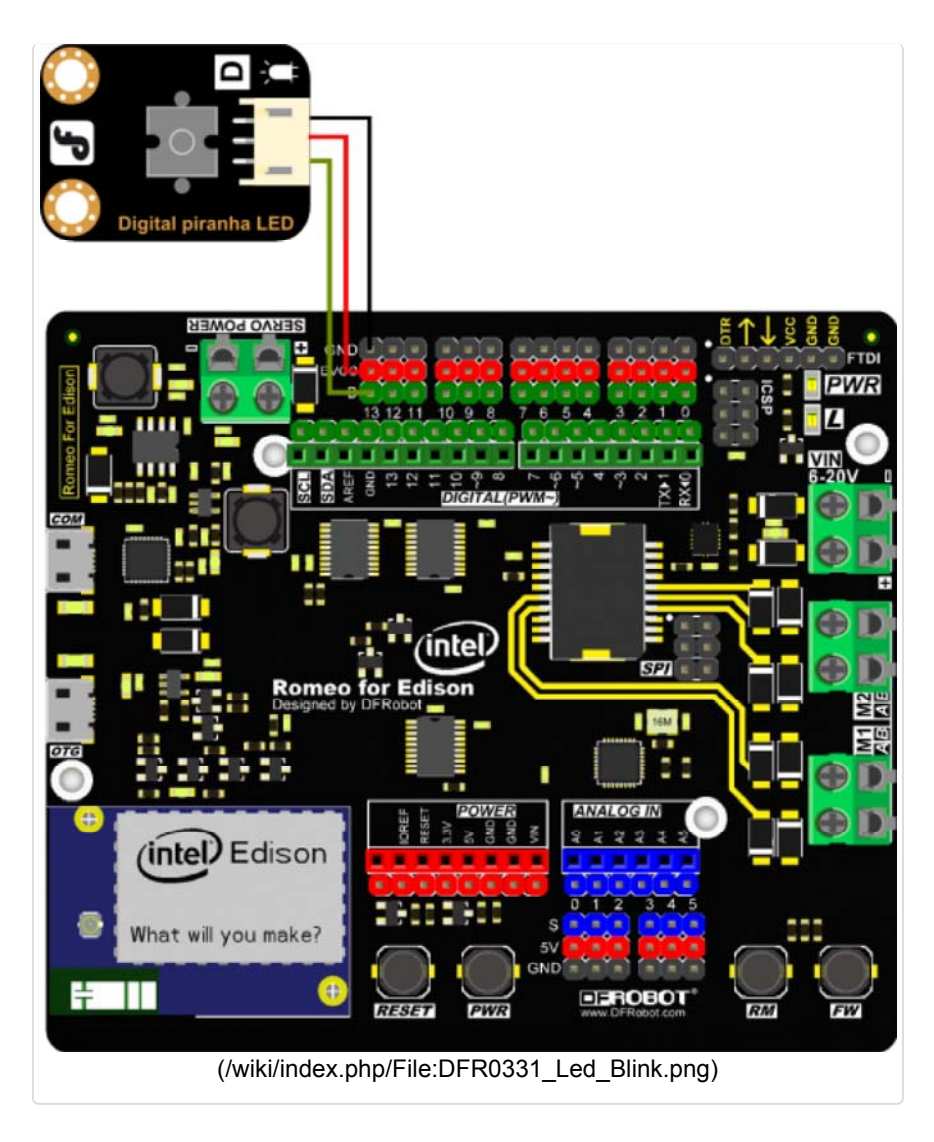

Sample code: Open Arduino IDE, Select Boards -->Intel Edison and COM port

```
int led = 13;
// the setup routine runs once when you press reset:
void setup() {
  // initialize the digital pin as an output.
  pinMode(led, OUTPUT);
}
// the loop routine runs over and over again forever:
void loop() {
  digitalWrite(led, HIGH); // turn the LED on (HIGH is the voltage level)
  delay(1000); // wait for a second
  digitalWrite(led, LOW); // turn the LED off by making the voltage LOW
  delay(1000); // wait for a second
}
```

**B.Button Test** 

Part List and Hardware Connection:

- Micro USB cable x1
- Romeo for Edison Controller x1
- Intel® Edison x1
- Digital Piranha LED light module (https://www.dfrobot.com/index.php? route=product/product&product\_id=632&search=led&description=true&page=5) x1
- Digital Push Button (https://www.dfrobot.com/index.php? route=product/product&product\_id=1095&search=DFR0029&description=true) x1

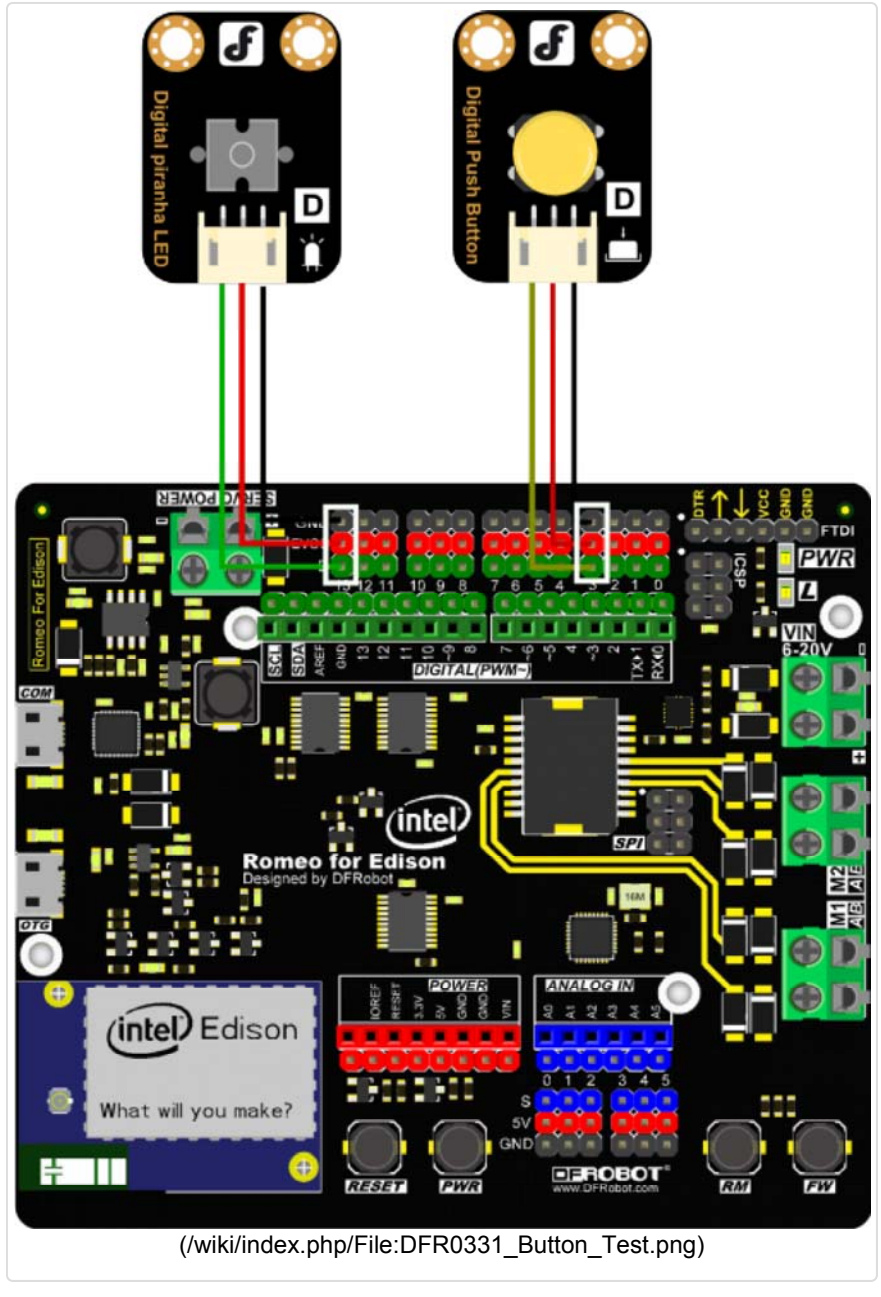

Sample code: Open Arduino IDE, Select Boards -->Intel Edison and COM port

```
int buttonPin = 2; // Define Button Pin D2
int ledPin = 13; // Define LED Pin D13
int buttonState = 0;
void setup() {
    pinMode(ledPin, OUTPUT); // Define D13 Output Mode
    pinMode(buttonPin, INPUT); // Define D2 Input Mode
}
void loop() {
    buttonState = digitalRead(buttonPin); //Read D2 Status
if (buttonState == HIGH) {
    digitalWrite(ledPin, HIGH); //Turn On LED
    }
else {
    digitalWrite(ledPin, LOW); //Turn Off LED
    }
}
```

C.Servo Control

Part List and Hardware Connection:

- Micro USB cable x1
- Romeo for Edison Controller x1
- Intel® Edison x1
- Micro Servo (https://www.dfrobot.com/index.php? route=product/product&product\_id=255&search=servo&description=true&category\_id=48) x1

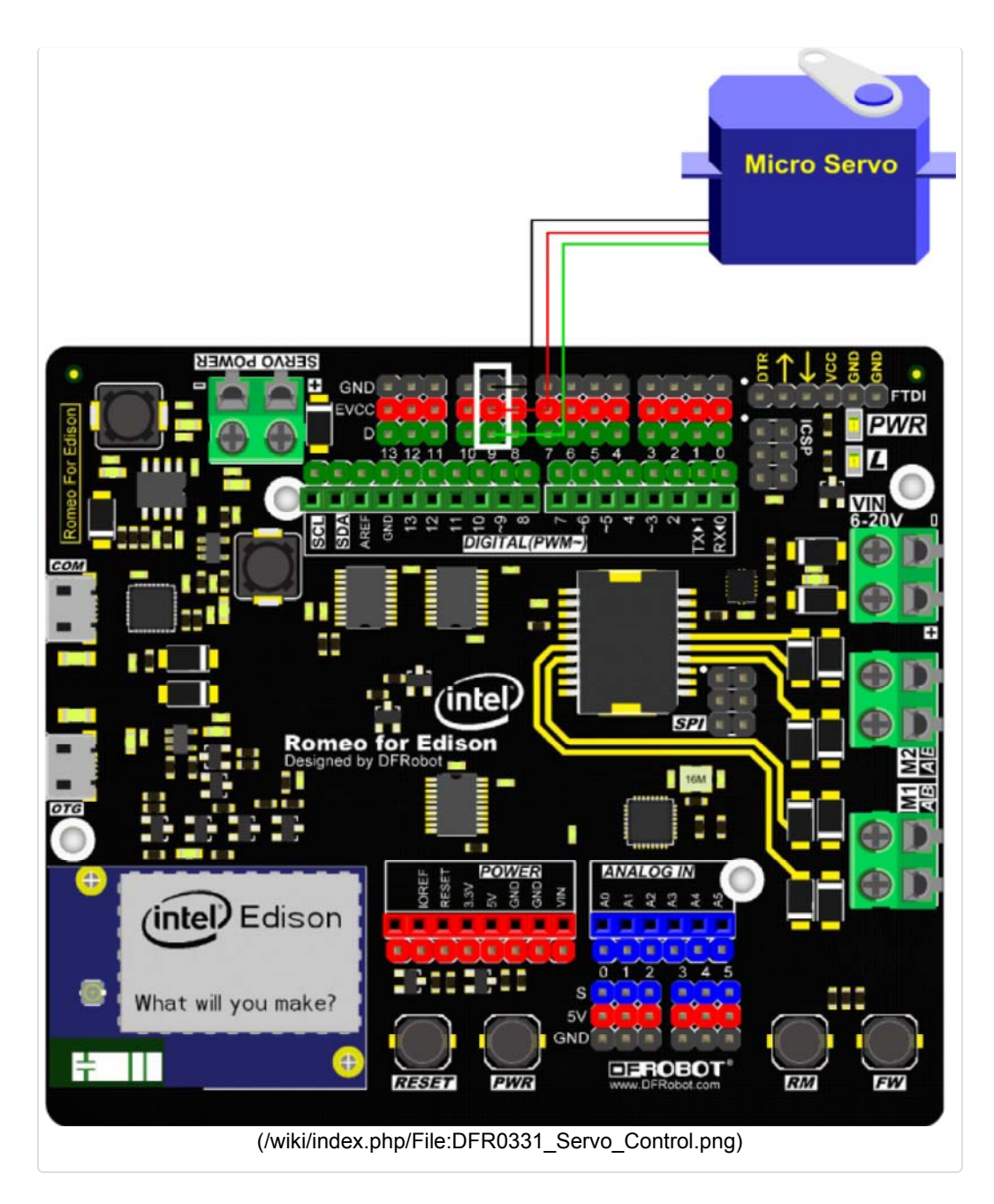

Sample code: Open Arduino IDE, Select Boards -->Intel Edison and COM port

```
#include <Servo.h>
Servo myservo; // create servo object to control a servo
               // a maximum of eight servo objects can be created
int pos = 0; // variable to store the servo position
void setup()
{
 myservo.attach(9); // attaches the servo on pin 9 to the servo object
}
void loop()
{
 for (pos = 0; pos < 180; pos += 1) // goes from 0 degrees to 180 degrees
                                   // in steps of 1 degree
                                  // tell servo to go to position in variable
   myservo.write(pos);
'pos'
  delay(15);
                                 // waits 15ms for the servo to reach the pos
ition
 }
 for(pos = 180; pos>=1; pos-=1)
                                  // goes from 180 degrees to 0 degrees
  myservo.write(pos);
                                  // tell servo to go to position in variable
'pos'
  delay(15);
                                  // waits 15ms for the servo to reach the pos
ition
}
}
```

NOTE: Only PWM interface could control the Servo.

#### D.Motor Control

```
Note: We made a lot of update for "Romeo for Edison main board", to manage them e asily we have moved it on github.
NG.ino is ATmega8 firmware; DFRobotEdison is Romeo motor and analog driver librar y.
```

#### New Romeo for Edison library (https://github.com/ouki-wang/remeo4edison) Old Romeo for Edison library (https://github.com/Arduinolibrary/DFRobot Intel Edison/raw/master/DFRobotEdison%20V1.1.zip)

```
Note:
The product manufactured after Sep. 2015 have burned the newest firmware. Please
use the corresponding library to avoid bugs.
For the older product, you could update ATmega8 firmware to use the newest librar
y.
```

Leave the downloaded library file under Arduino library folder: e.g. arduino-1.6.3\libraries Directory.

Part List and Hardware Connection:

- Micro USB cable x1
- Romeo for Edison Controller x1
- Intel® Edison x1
- Micro Metal Gear Motor (https://www.dfrobot.com/index.php? route=product/product&product\_id=874&search=FIT0302&description=true) x1

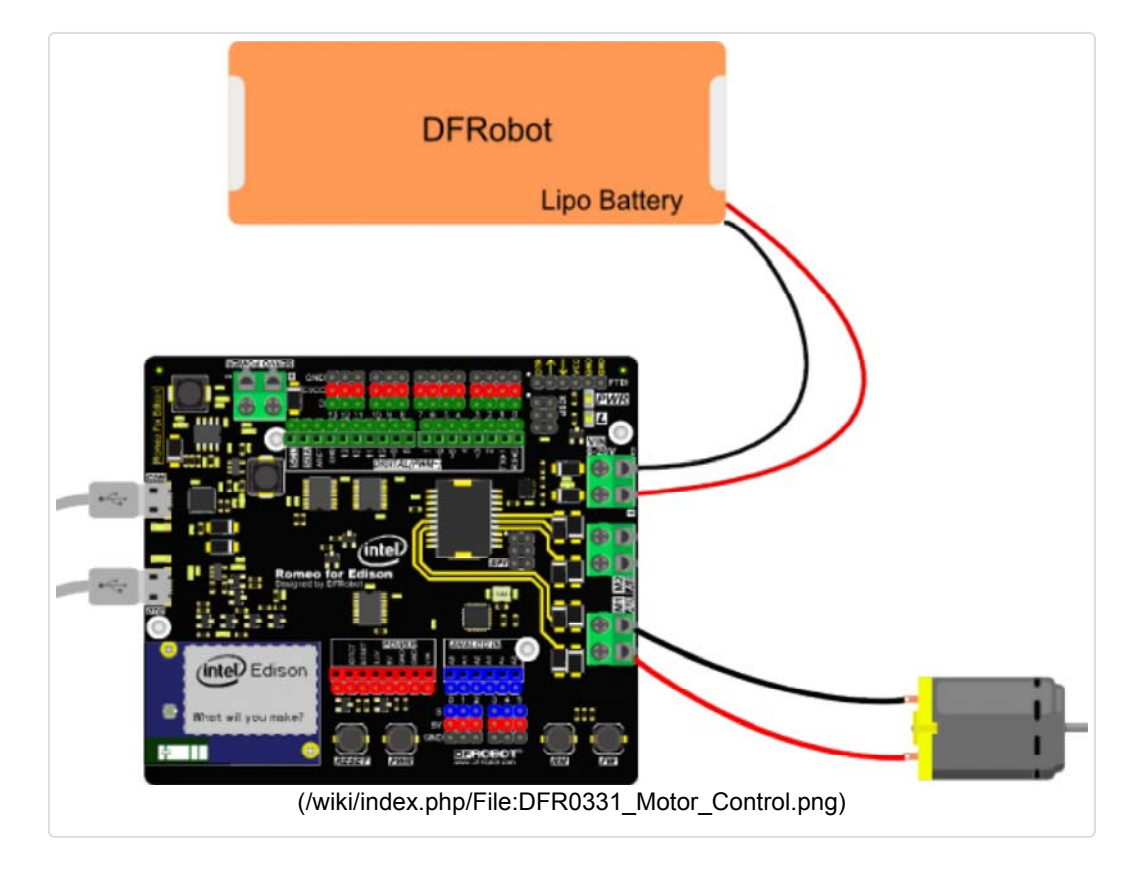

Sample code: Open Arduino IDE, Select Boards -->Intel Edison and COM port

```
/*
 *Copyright (c) 2014, Chengdu Geeker Technology Co., Ltd.
 *All rights reserved
 *FileName : Motor.ino
 *File Tag :
 *Summary : moter control example
 *Version : V1.2
 *Author : ouki.wang(ouki.wang@dfrobot.com)
 *Time
          : 2015.10.10
 *Version : V1.1
 *Author : weibing.deng(15196617738@163.com)
 *Time : 2015.1.7
 *
 *Version : V1.0
 *Author : weibing.deng(15196617738@163.com)
 *Time : 2014.12.22
 */
#include <DFRobot.h>
#include <IIC1.h>
DFrobotEdison Motor1;
DFrobotEdison Motor2;
void setup() {
 Motor1.begin(M1); /*Initialize motor1*/
 Motor2.begin(M2); /*Initialize motor2*/
}
void loop() {
 Motor2.move(); /*motor rotate with the fastest speed*/
 Motor1.move();
 delay(3000);
 Motor2.setDirection(CLOCKWISE); /*Motor M2 clockwise rotation*/
 Motor1.setDirection(CLOCKWISE); /*Motor M1 clockwise rotation*/
 Motor2.setSpeed(100); /*set speed 100(0-255)*/
 Motor1.setSpeed(100); /*set speed 100(0-255)*/
 delay(3000);
 Motor2.setDirection(ANTICLOCKWISE); /*Motor M2 anticlockwise rotation*/
 Motor2.setSpeed(200); /*set speed 200(0-255)*/
 Motor1.setDirection(ANTICLOCKWISE); /*Motor M1 anticlockwise rotation*/
 Motor1.setSpeed(200); /*set speed 300(0-255)*/
  delay(3000);
 Motor2.stop(); /*stop moter*/
 Motor1.stop(); /*stop moter*/
 delay(3000);
}
```

#### Analog Application

A.Analog Read

Part List and Hardware Connection:

- Micro USB cable x1
- Romeo for Edison Controller x1
- Intel® Edison x1

```
NOTE: As Romeo for Edison is using ATmega 8 as Analog pins driver. Please downloa d the DFRobot4Edison library first.
The library is keeping update, so some sample code and picture will be different to the old one.
```

Sample code: Open Arduino IDE, Select Boards -->Intel Edison and COM port In this section, please down load the DFRobot4Edison library (https://github.com/ouki-wang/remeo4edison) first.

```
/*
 *Copyright (c) 2014, Chengdu Geeker Technology Co., Ltd.
 *All rights reserved
 *File Name : analogRead.ino
 *File Tag :
 *Summary : A0-A5 port Analog reading example
 *
 *Version : V1.0
 *Author : weibing.deng(15196617738@163.com)
 *Time : 2014.12.22
 */
#include <DFRobot.h>
#include <IIC1.h>
unsigned int value = 0;
void setup() {
Serial.begin(9600);
}
void loop() {
 value = analogRead(A0);
 Serial.print("A0=");Serial.println((int)value);
 value = analogRead(A1);
 Serial.print("A1=");Serial.println((int)value);
 value = analogRead(A2);
 Serial.print("A2=");Serial.println((int)value);
 value = analogRead(A3);
 Serial.print("A3=");Serial.println((int)value);
 value = analogRead(A4);
 Serial.print("A4=");Serial.println((int)value);
 value = analogRead(A5);
 Serial.print("A5=");Serial.println((int)value);
 delay(2000);
}
```

# Atmega8 Firmware Upgrade

Tools: FTDI programmer (http://www.dfrobot.com/index.php?

route=product/product&product\_id=147&search=ftdi&description=true) x1

Download the newest Atmega8 firmware here (https://github.com/ouki-wang/remeo4edison) (The newest firmware fixed IIC communication bug)

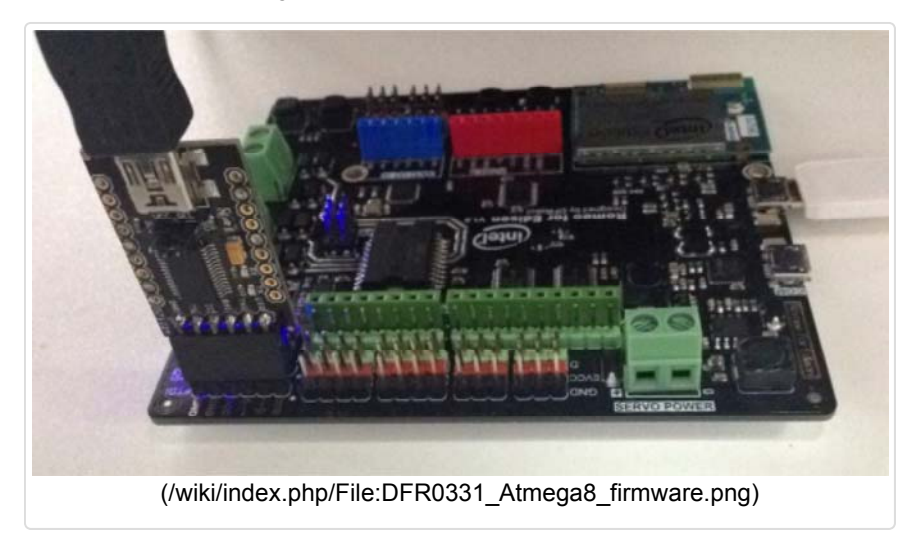

If you find that there is something wrong with Analog input pins and motor driver, please update the ATmega8 firmware. (A more clear tutorial about how to use the FTDI programmer to update ATmega8. (http://www.dfrobot.com/forum/viewtopic.php?f=5&t=1852))

- 1. Plug FTDI module on the Romeo (FTDI module's pin map should be located on 3.3V)
- Open Arduino IDE, select the right board ATmega8 (It is in the Arduino NG and older——>Processer "ATmega168"——>"ATmega8")
- 3. Update the last github firmware.
- 4. Done!

# FAQ

**Q1.** No Arduino for Edison IDE download link could be found from the link you give, i.e.Intel ... Downloads (https://software.intel.com/en-us/iot/hardware/edison/downloads), and after I finished installing all software, I got newest Arduino IDE 1.6, and there is no place for me to choose Intel to upload Blink.ino, what should I do?

**A.** Welcome ! You can go to **Tools > Board > Boards Manager...**, and find **Intel i686 Edison**, click **Install** to make it. After you install the needed files, you could see Intel choice.

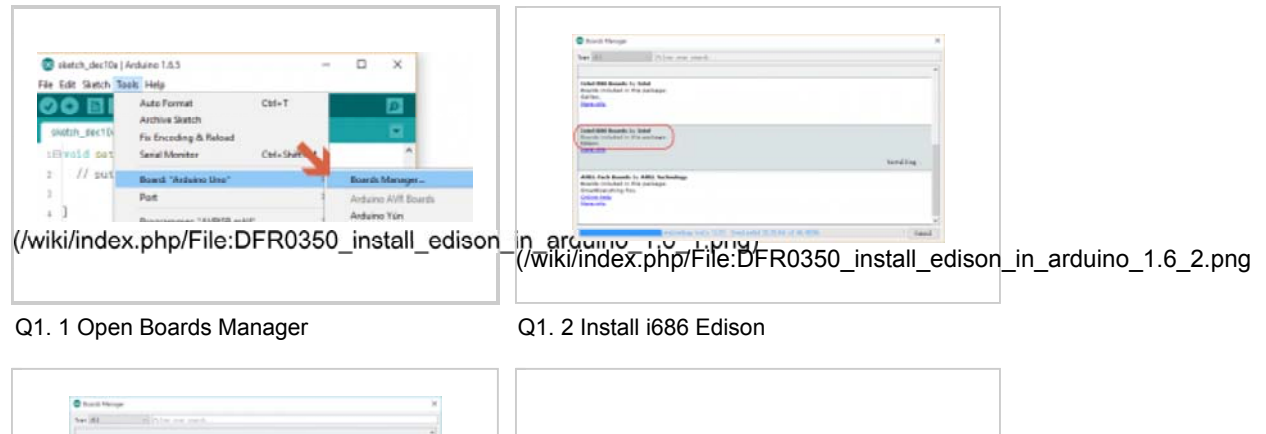

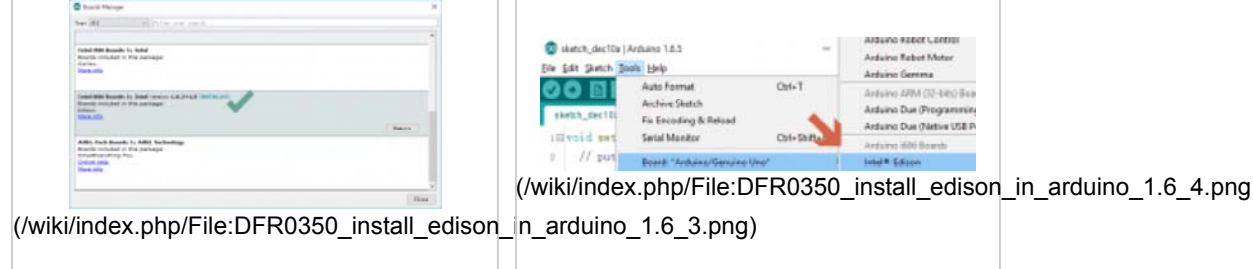

- Q1. 3 Waiting to install finished
- Q1. 4 Choose the target board, Intel® Edison
- Q2. Win XP/ Win 7 incompatible issue.

**A.** Interl Edison has a compatible issue on Win 7/Win XP, please upgrade your Operating System to Win 8/10.

Q3. My motors lose control/ Analog reading error/ TWI(IIC) communication not good.

**A.** It is for the TWI(IIC) issue, please upgrade Atmega8 firmware to the newest version, and use the corresponding newest library.

Q4. I can't debug via COM port without OTG plugged.

**A.** Internal Edison will detect the value of "VBUS" pin, and it doesn't permit debugging while "VBUS" is LOW. It means you need connect a OTG cable to OTG port.(It doesn't need to connect anything to OTG cable), when you want to debug Edison via the COM port.

**Q5.** I'm using **Intel XDK** to develope your Romeo board rev 1.0. I have the code from the example library and work perfectly with Intel Edison Breakout Kit (Groove kit) board, but when I run it on Romeo board it's fire error. I checked all the ports and they are mixed. Do you have the table where is the ports?

**A.** The pin-mapping is different from Eclipse/Intel XDK and Arduino IDE. And you can leave out the mapping problem, just use the lable D0-D13,A0-A5 on Romeo for Edison, and use Arduino IDE to develope your program according to our wiki. If you do need the mapping table for Intel XDK/ Eclipse development, please contact Intel official site (http://www.intel.com/content/www/us/en/support/boards-and-kits.html) for help. Thanks for your understanding!

For any question/ advice/ cool idea to share with us, please visit **DFRobot Forum** (http://www.dfrobot.com/forum/).

### **Development Tools**

- Romeo for Edison Schematic (https://github.com/Arduinolibrary/DFRobot\_Intel\_Edison/blob/master/Romeo%20for%20Edison% 20Controller%20Schematic.pdf?raw=true)
- Old version Romeo for Edison library V1.1 (https://github.com/Arduinolibrary/DFRobot\_Intel\_Edison/raw/master/DFRobotEdison%20V1.1.zip)
- New version Romeo for Edison library V1.2 (https://github.com/ouki-wang/remeo4edison)
- Intel Edison Getting Started Tutorial (https://communities.intel.com/docs/DOC-23147)
- Edison Related Software Download (https://communities.intel.com/docs/DOC-23242)
- Edison Firmware Update Tutorial (https://communities.intel.com/docs/DOC-23192)
- Build your Own Edison System Image Tutorial (https://communities.intel.com/docs/DOC-23159)
- Intel Edison Introduction (https://communities.intel.com/docs/DOC-23139)
- Edison Module Introduction Webpage (http://www.intel.com/content/www/us/en/do-ityourself/edison.html)
- Edison Development Forum (https://communities.intel.com/community/makers/edison/getting-started? \_ga=1.101445057.1901666174.1406084086)

→ (/wiki/index.php/File:Nextredirectltr.png)Go Shopping Romeo for Edison Controller(SKU:DFR0331) (http://www.dfrobot.com/index.php?

route=product/product&product\_id=1241&search=DFR0350&description=true&category\_id=48)

(/wiki/index.php/File:Nextredirectltr.png)Go Shopping Romeo for Edison Controller(SKU:DFR0350) (https://www.dfrobot.com/index.php?

route=product/product&product\_id=1238&search=DFR0350&description=true)

Categories (/wiki/index.php/Special:Categories):

Product Manual (/wiki/index.php/Category:Product\_Manual)

DFR Series (/wiki/index.php/Category:DFR\_Series) Sensors (/wiki/index.php/Category:Sensors)

This page was last modified on 18 April 2016, at 07:54.

Content is available under GNU Free Documentation License 1.3 or later (https://www.gnu.org/copyleft/fdl.html) unless otherwise noted.